### Systematic Reviews

Systematic Reviews are summaries of controlled healthcare studies intended to ensure quality evidence for healthcare intervention.

#### Navigation

**Step 1:** Access the Benner Library homepage at library.olivet.edu.

**Step 2:** Click on "Subject Guides" on the homepage.

Step 3: Click on the "Nursing" Subject Guide under the "Most Frequently Used Guides" heading.

Step 4: Click on the CINAHL Complete database.

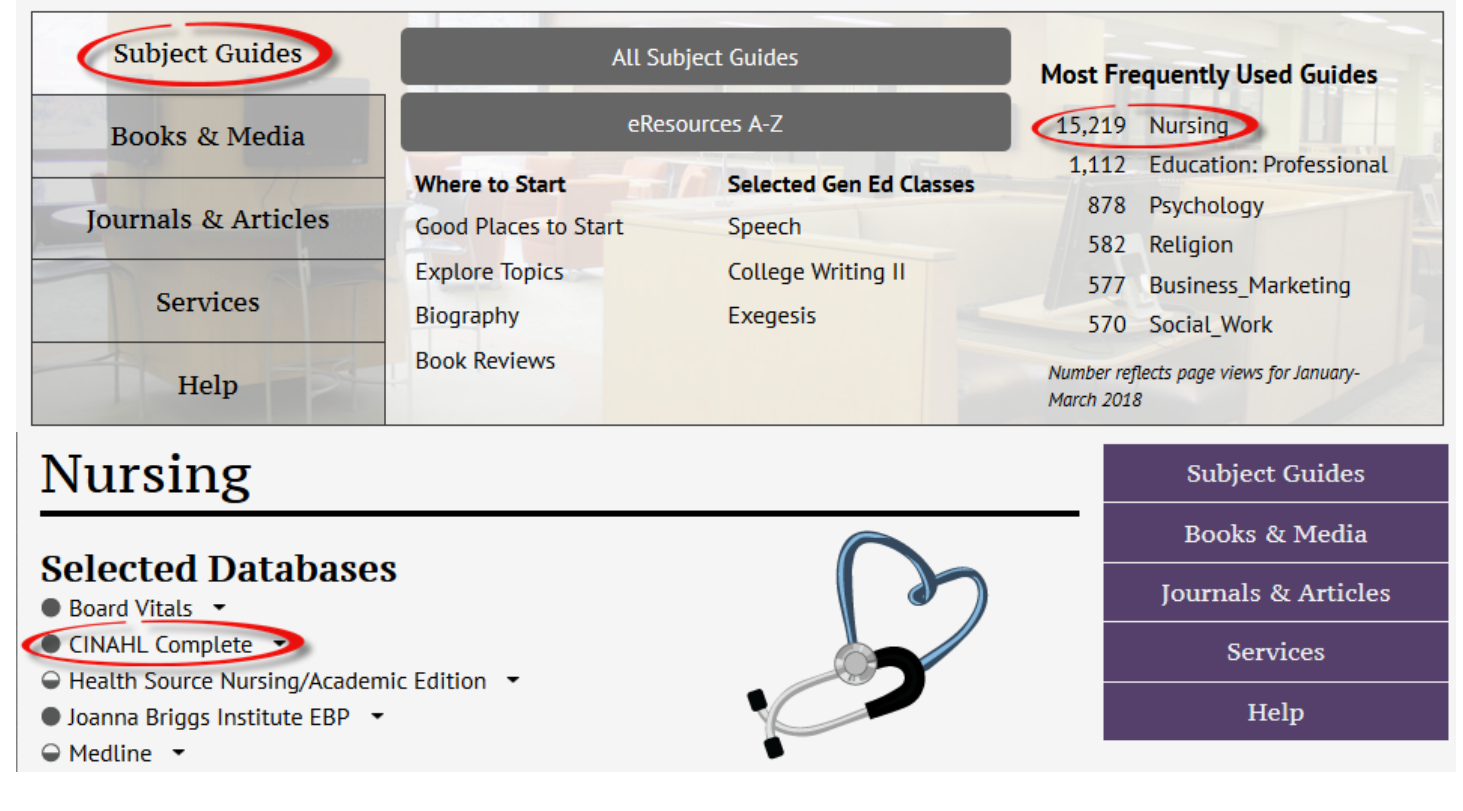

#### Systematic Reviews in CINAHL

Step 1: Click on CINAHL Headings in the top taskbar.

| New Search                                                                                                    | Publications | CINAHL Headings  | Evidence-Based Care Sheets | More • |  |
|----------------------------------------------------------------------------------------------------|--------------|------------------|----------------------------|--------|--|
| Step 2: Type in a search term into the search box (for example, "cardio*")<br>Notice: Adding an asterisk to the end of the word will search any word that begins with the term. Here,<br>"cardio*" will search for terms like "cardiology" or "cardiovascular.").<br>Step 3: Click "Browse." |              |                  |                            |        |  |
| CINAHL                                                                                                    | Headings 🗉   | 여 View Tutorials |                            |        |  |

| cardio*          |               |                  | Browse |
|------------------|---------------|------------------|--------|
| Term Begins With | Term Contains | Relevancy Ranked |        |

Step 4: Click to check a term, then select "Search Database."

| Results For: cardio*                                            |                     |                  |       | Subheadings for: Cardiologists                                                               |
|-----------------------------------------------------------------|---------------------|------------------|-------|----------------------------------------------------------------------------------------------|
| Check box to Click linked term view subheadings. for tree view. | Explode<br>(+)<br>? | Major<br>Concept | Scope | ✓ Include All Subheadings<br>Or select one or more<br>subheadings to restrict your<br>search |
| Cardioauditory Syndrome of Jervell and Lange-Nielsen Use:       | Jervell-            |                  |       | □ Administration/AM □                                                                        |
| Lange Nielsen Syndrome                                          |                     |                  |       | 📃 Classification/CL 📃                                                                        |
| Cardiomyopathy, Dilated                                         |                     |                  | (III) | 📃 Economics/EC 🗐                                                                             |
| Cardiomyoplasty                                                 |                     |                  | e     | 🔲 Education/ED 🗐                                                                             |
| Diabetic Cardiomyopathies                                       |                     |                  | ļ     | 📃 Ethical Issues/EI 🗐                                                                        |
| Cardioversion                                                   |                     |                  |       | 🔄 Evaluation/EV 📃                                                                            |
|                                                                 |                     |                  | ~     | 🔲 History/HI 📃                                                                               |
| Cardiologists                                                   |                     |                  | (III) | Legislation And                                                                              |
| Defibrillators, Implantable                                     |                     |                  | P     | Jurisprudence/LJ 📃                                                                           |

**Step 5:** Underneath the search term, type in "Systematic Review." Select "Publication Type" as the Field. Click Search.

|           | Searching: CINAHL Complete Choose Databases |                             |              |  |  |  |
|-----------|---------------------------------------------|-----------------------------|--------------|--|--|--|
| EBSCOhost | (MH "Cardiologists")                        | Select a Field (optional) - | Search       |  |  |  |
|           | AND - systematic review                     | PT Publication Type         | Create Alert |  |  |  |
|           | AND -                                       | Select a Field (optional) - | Clear ?      |  |  |  |

**Step 6:** Define search limits by checking the "Peer Reviewed" checkbox and changing the "Publication Date" to within the parameters of the assignment.

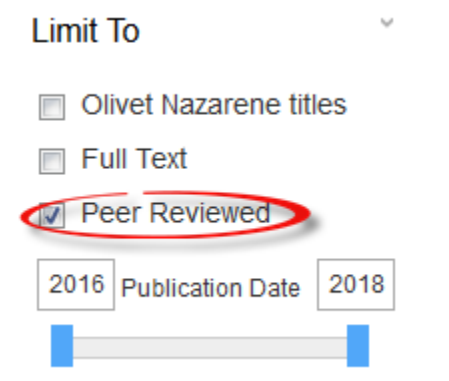

**Step 7:** Click on an appropriate article and carefully read the abstract. Look for PDF fulltext options for the article. If this is not available, the article can be requested through the Interlibrary Loan department.

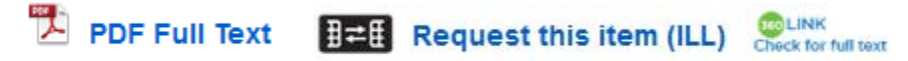

#### **Using Cochrane**

**Step 1:** To access the Cochrane Database of Systematic Reviews, click "Choose Databases" above the CINAHL search bar.

| Searching: CINAHL Complete Choose Databases |                             |              |
|---------------------------------------------|-----------------------------|--------------|
|                                             | Select a Field (optional) - | Search       |
| AND -                                       | Select a Field (optional) - | Create Alert |
| AND -                                       | Select a Field (optional) - | Clear ?      |

# **Step 2:** In the pop-up menu, check Cochrane Database of Systematic Reviews, and uncheck CINAHL. Click "OK."

| 📄 Christian Periodical Index 🗏                    | Professional Development Collection |
|---------------------------------------------------|-------------------------------------|
| 📄 CINAHL Complete 🗏                               |                                     |
| Cochrane Central Register of<br>Controlled Trials |                                     |
| Cochrane Clinical Answers \u00e9                  | 📄 Regional Business News 🗏          |
| Cochrane Database of Systematic                   | SocINDEX with Full Text             |
|                                                   | SPORTDiscus with Full Text          |
| Cochrane Methodology Register                     | 📄 Teacher Reference Center 🗏        |
| Communication & Mass Media<br>Complete            |                                     |
| Consumer Health Complete -<br>EBSCOhost           |                                     |
| eBook Collection (EBSCOhost)                      |                                     |
| Education Research Complete                       |                                     |
| 🔲 ERIC 🗏                                          |                                     |
| European Views of the Americas:<br>1493 to 1750   |                                     |
| Funk & Wagnalls New World<br>Encyclopedia         |                                     |
| OK Cancel                                         |                                     |

Step 3: Search using applicable search terms. Refine search limits by adjusting the "Publication Date."

## **Questions?**

| Subject Guides      | Need Assistance?<br>Finding Books | Citation Assistance<br>APA Help | Ask A Librarian      |
|---------------------|-----------------------------------|---------------------------------|----------------------|
| Books & Media       | Finding Articles                  | Chicago/Turabian Help           | Contact Grad & Adult |
| Journals & Articles | Website Help                      | (CSE)<br>MLA Help               | Library Orientation  |
| Services            | Subject Specific Help             | Avoid Plagiarism                |                      |
| Help                | Services Help                     |                                 |                      |

Contact Pam Greenlee through the SGCS Librarians link under the "Help" tab on the Benner Library Homepage